# 更改受惠人士 手機應用程式登入

步驟一: 登入(一次性密碼)

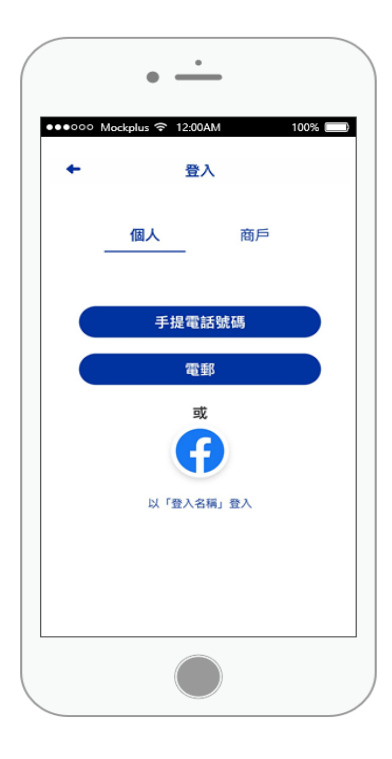

步驟二: 點擊"全心傳電"

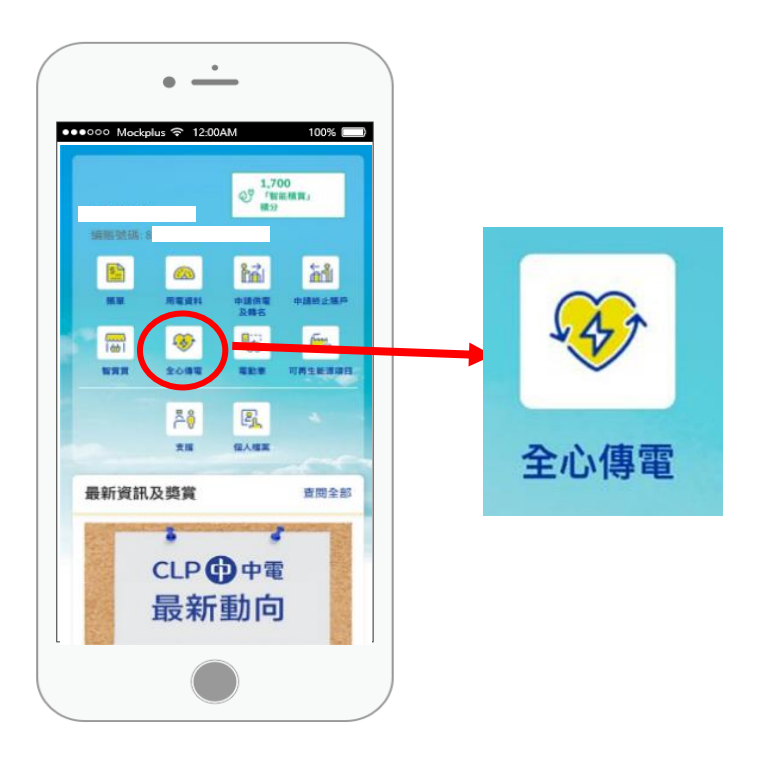

#### 舊全心傳電會員

步驟三: 向下滑動

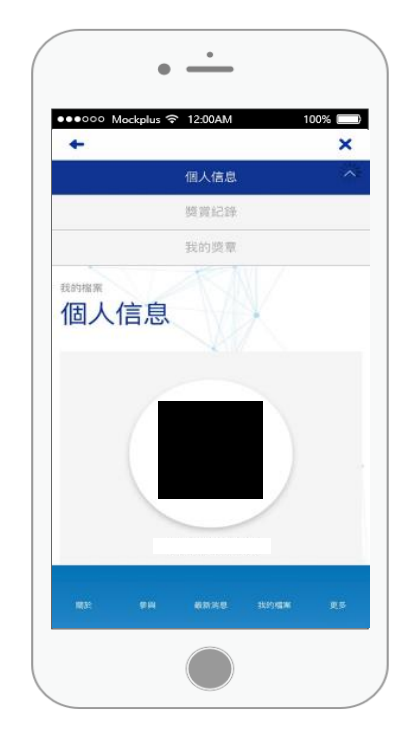

新全心傳電會員

步驟三: 全心傳電賬戶將會於7個工 作天内激活

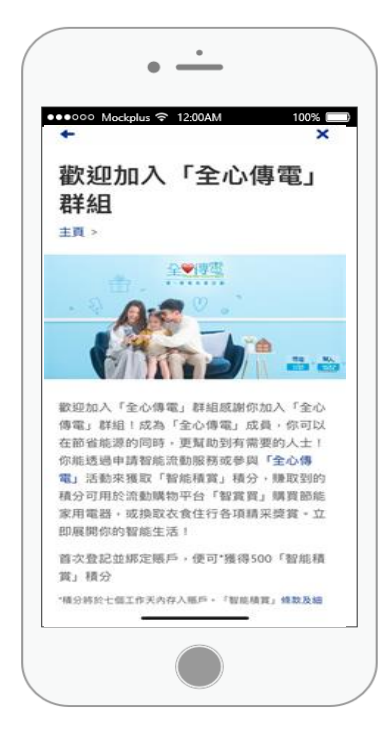

### 步驟四:

點擊"更改"

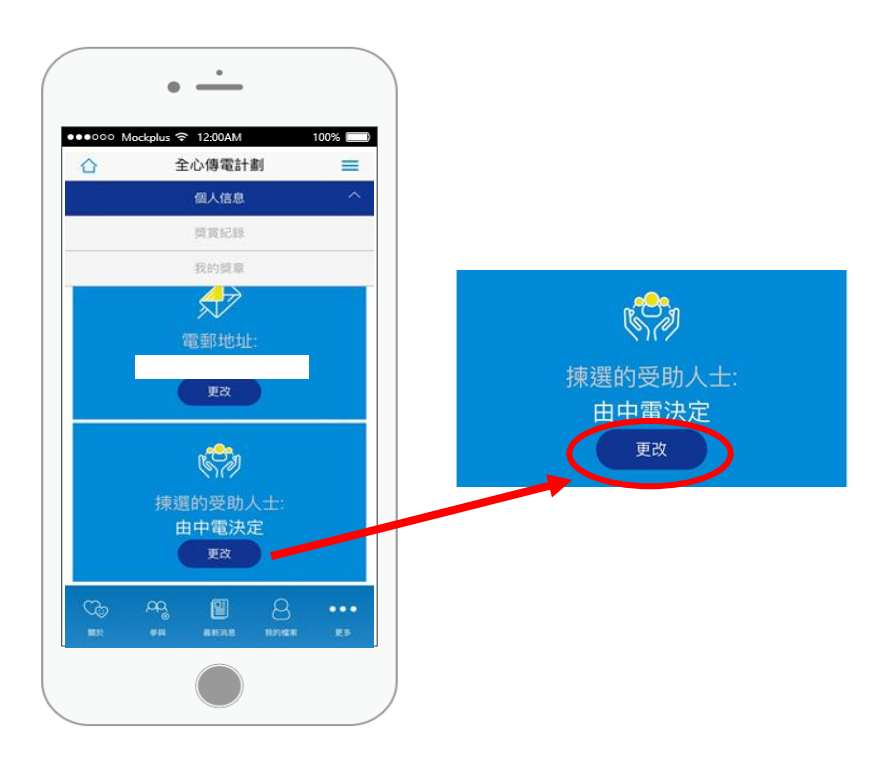

步驟五: 選擇受惠人士

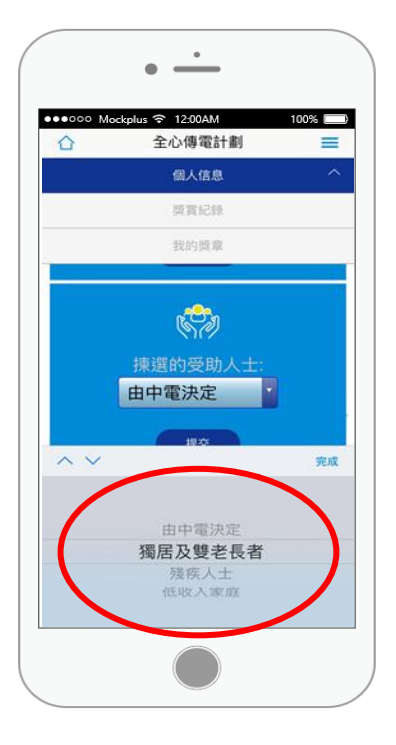

步驟六: 點擊"提交"

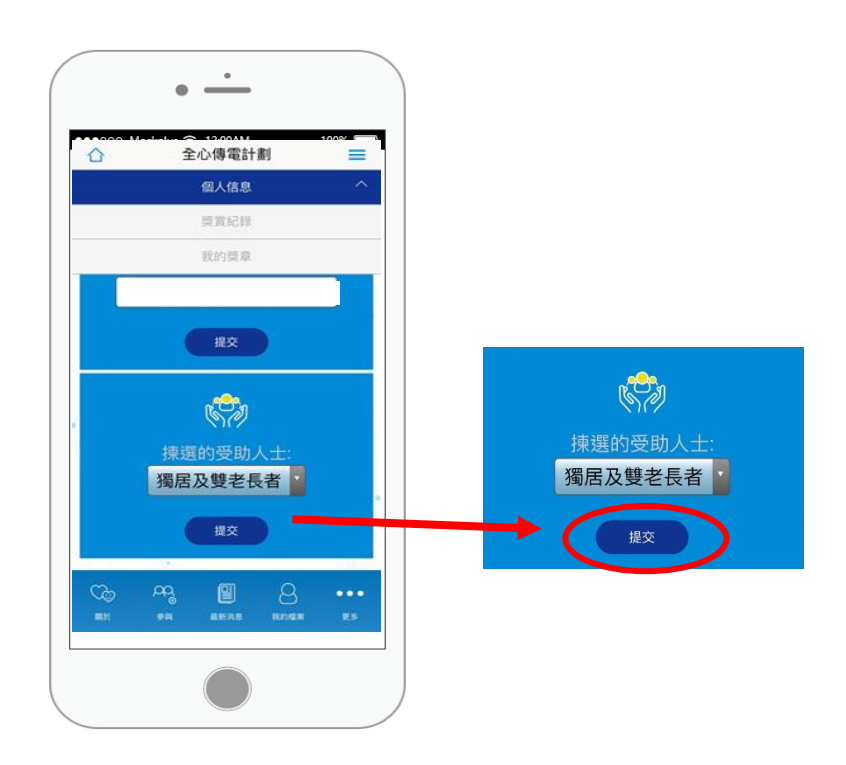

# 更改受惠人士 由網頁登入

步驟一: 登入(一次性密碼)

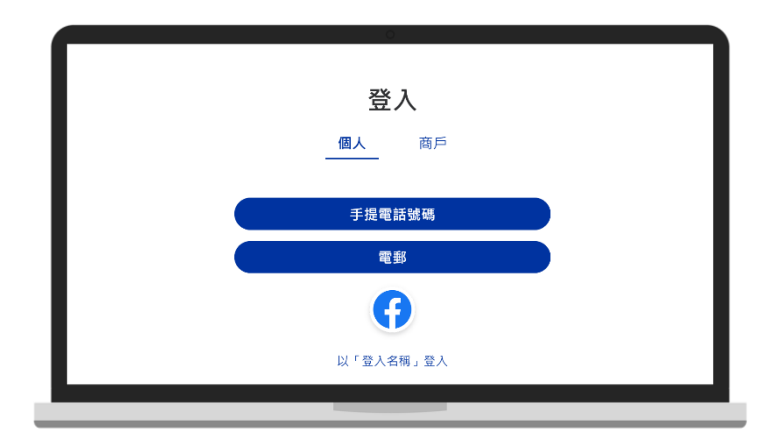

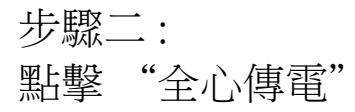

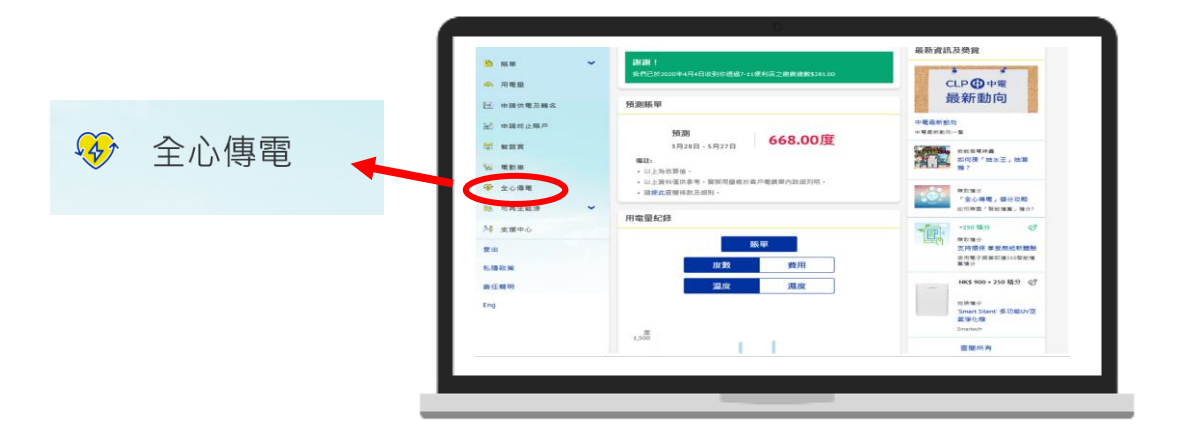

步驟三:

全心傳電賬戶將會於7個工作天内激活

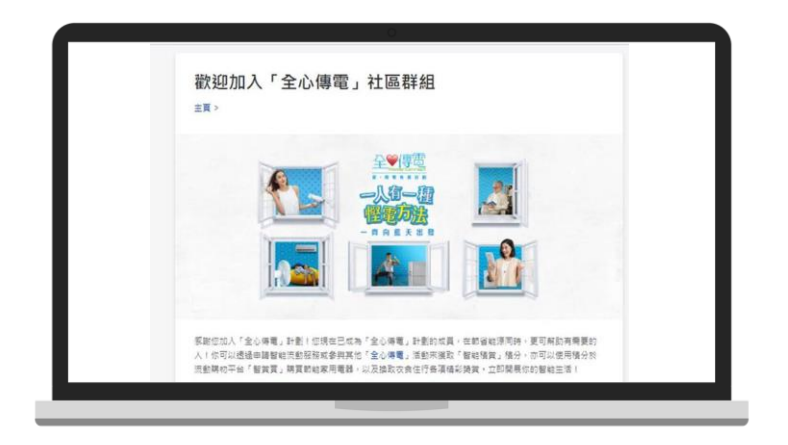

### 舊全心傳電會員

步驟三: 點擊"更改"

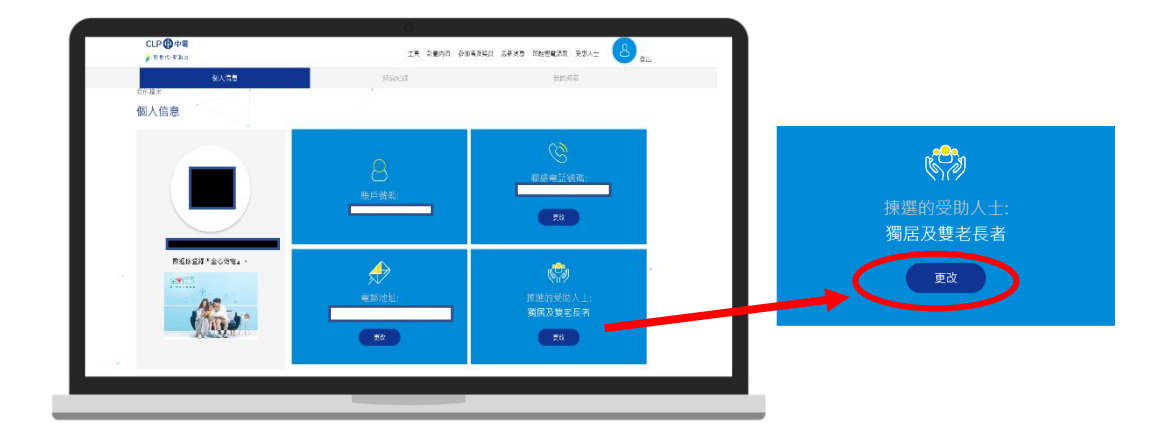

步驟四: 點擊以展開選擇框

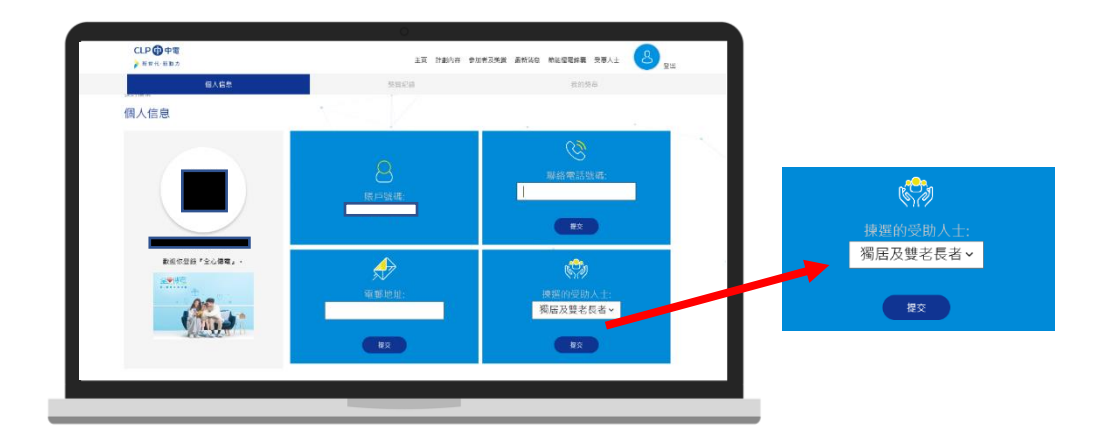

步驟五: 選擇受惠人士

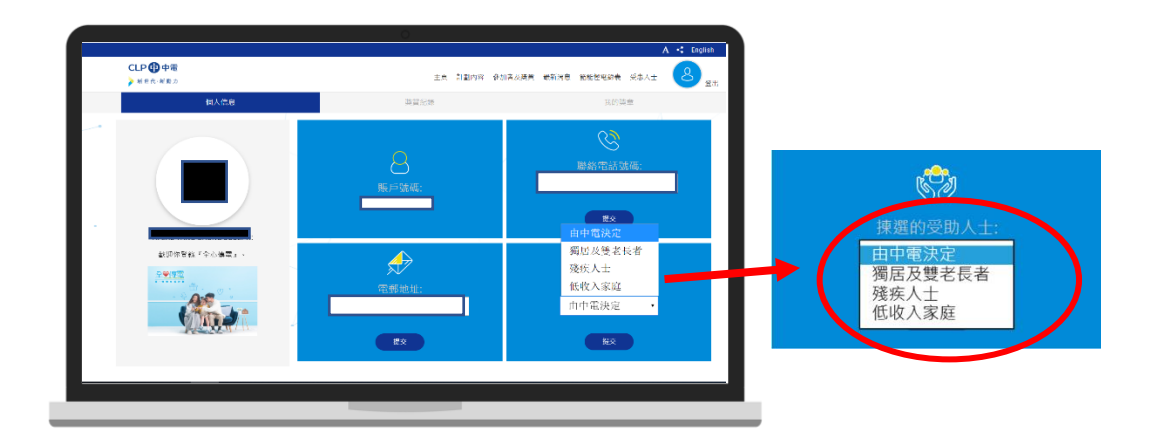

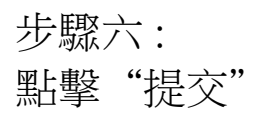

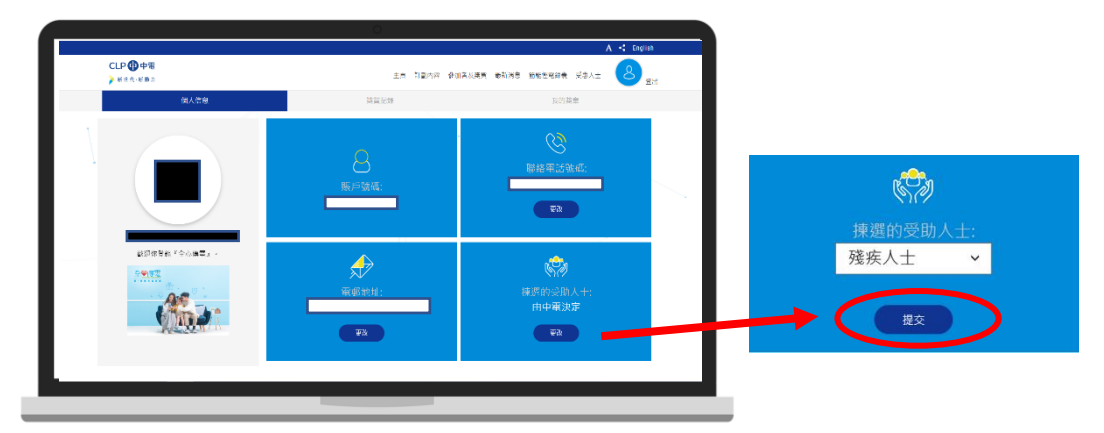